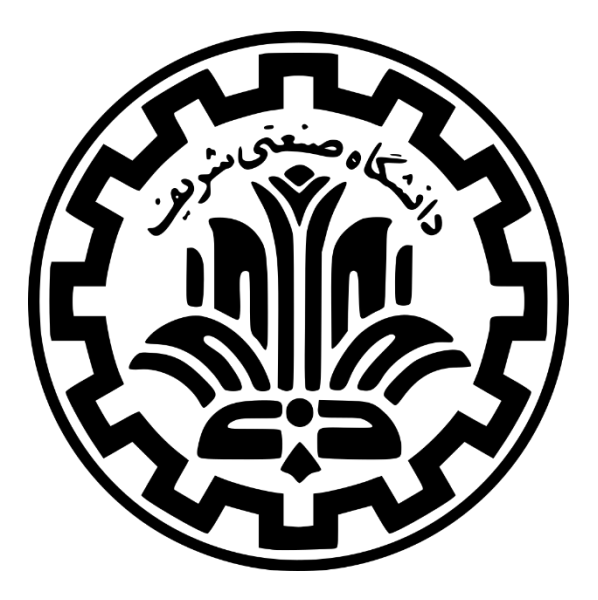

# راهنمای استفاده از سامانه تغذیه و معرفی خدمات تغذیه

# (ویژه دانشجویان ورودی جدید)

شهریور ۱۴۰۲

مدیریت امور دانشجویی

اداره امور تغذيه

**خدمات تغذیه** (تعرفه دانشجویی)

# ا ورود به حساب کاربری

برای استفاده از خدمات تغذیه در بدو ورود به دانشگاه اطلاعات دانشجویان ورودی جدید و مجاز به ثبت نام از طریق سامانه آموزش و اطلاعات سراها از سامانه یکپارچه مدیریت اسکان در سامانه تغذیه به نشانی dining.sharif.ir ثبت می گردد و دانشجویان می توانند از دو طریق به سامانه رزرو غذا دسترسی داشته باشند. \* با کلیک بر روی دکمه "ورود با استفاده از شاخص" به سایت sso.stu.sharif.ir (سامانه احراز هویت) وارد شده و با وارد نمودن شماره دانشجویی و شماره ملی به صفحه میز خدمات الکترونیکی ورود کرده و برای اولین ورود پروفایل خود را تکمیل نمایند و یا اینکه با کلیک بر روی دکمه "ورود مستقیم به ستاد"، مستقیماً به سامانه تغذیه سماد ورود نمایند.

| اه ورود با استقاده از شاهین<br>معرفی فود کورت غرفه های تغذیه درباره ما تماس با ما پیوندها | ستاد<br>سامانه تغذیه امور دانشجویان<br>اخبار واطلاعیه ها آمار رزوها قوانین و مقررات فرایندهای تغذیه معرفی سانن ه                                                                                                    |
|-------------------------------------------------------------------------------------------|----------------------------------------------------------------------------------------------------|
|                                                                                           |                                                                                                    |
| جمعه، ۱۲ شهریور ۱۴-۲<br>ادامه                                                             | برنامه غذایی سالن اساتید و فروش آزاد<br>برنامه غذایی سالن اساتید و فروش آزاد از تاریخ ۲۰۱۶/۰۶/۱۷ لغایت ۱۴۹۲/۰۶/۲۷                                                                                                    |
| مرود به سامانه سماد<br>بر کندری شماره دانشجویی<br>بر کندری شماره مل<br>بر عبور<br>بر اس   | <ul> <li>ا د هر مداد الولی ان</li> <li>ا د هر مداد الولی ان</li> <li>ا د هر مداد الولی ان</li> <li>ا د هر مداد الولی ان</li> <li>ا د هر مداد الولی ان</li> <li>ا د هر مداد الولی ان</li> <li>ا د هر مداد الولی ان</li> <li>ا د مرد الولی ان</li> <li>ا د مرد الولی ان</li> </ul> |

۱

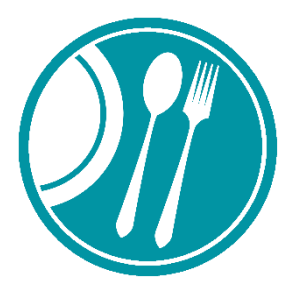

اکیداً توصیه میشود دانشجویان به منظور جلوگیری از سوءاستفاده احتمالی، پس از ورود به سامانه sso.stu.sharif.ir رمز عبور خود را تغییر دهند.

 لازم به ذکر است در اولین ورود دانشجویان به سامانه ها، نام کاربری شماره دانشجویی و رمز عبور شماره ملی دانشجو می باشد.

سپس از طریق آیکن های موجود در داشبورد صفحه به کلیه سامانه های زیرمجموعه مدیریت امور دانشجویی بدون وارد کردن کلمه عبور دسترسی خواهند داشت. پس از ورود به سامانه تغذیه دانشجویان باید موجودی حساب کاربری خود را افزایش داده (با استفاده از پرداخت الکترونیک) و از طریق صفحه رزرو غذا نسبت به رزرو غذاهای هفته مورد نظر اقدام و با مراجعه به سالن های غذاخوری در دانشگاه و سراها باتوجه به نوع جنسیت و ساعات توزیع غذا، بوسیله کارت دانشجویی و نمایش آن به دستگاه تحویل غذای مستقر در خطهای توزیع غذا نسبت به دریافت غذای خود اقدام نمایند.

\* در صورتی که رمز عبور خود را فراموش کرده باشید، میتوانید روی لینک کلمه عبور خود را فرامو<u>ش</u> کردهاید؟ کلیک نمایید. در اینصورت به ایمیل شما که در هنگام ثبتنام در دانشگاه به مدیریت امور آموزش اعلام کردهاید، پیامی جهت تغییر گذرواژه فرستاده میشود.

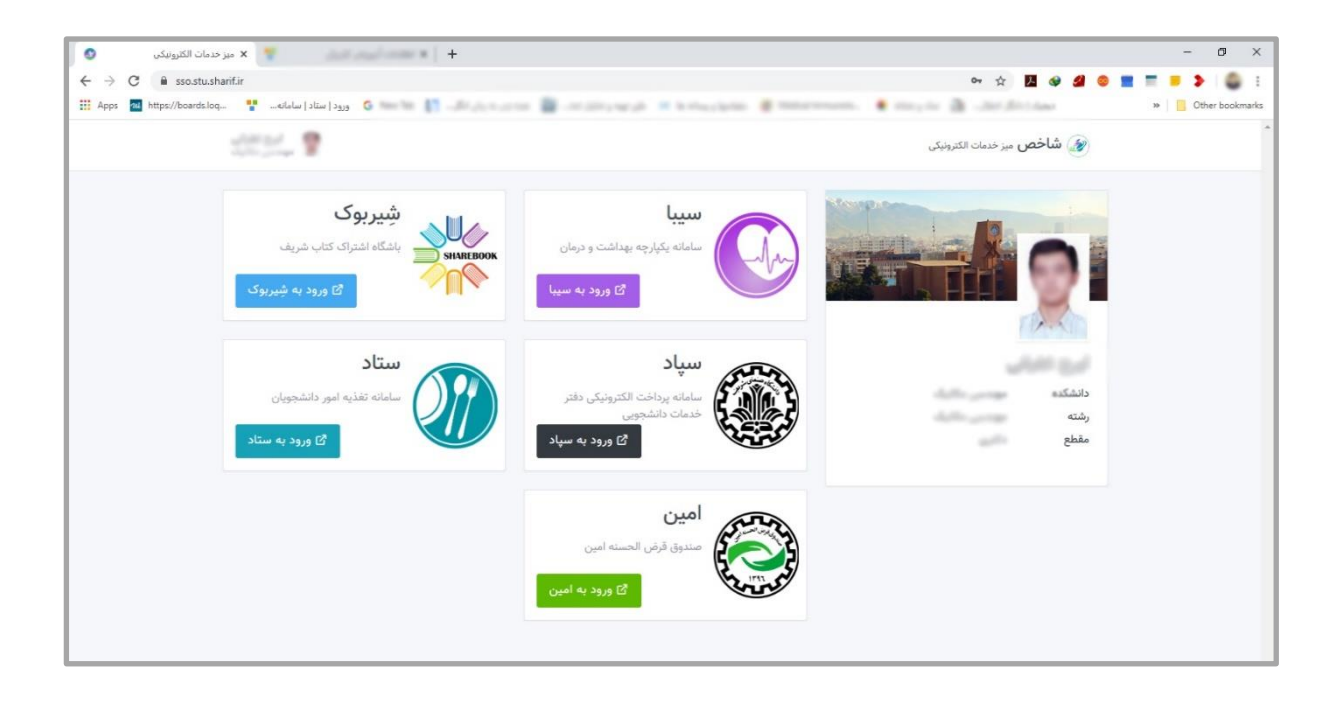

### \* نمای کلی از صفحه دانشجو در سامانه تغذیه

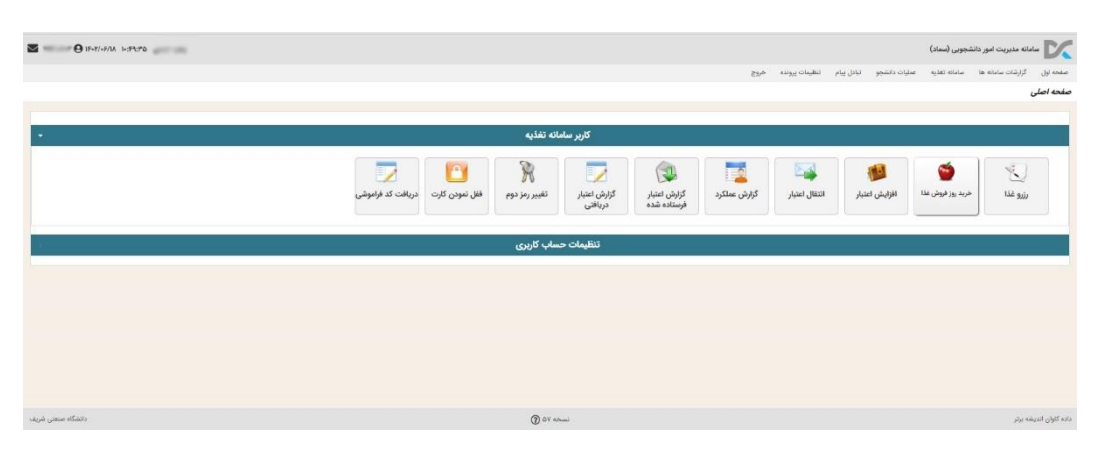

- رزرو غذا و یا فروش غذای رزرو شده از این گزینه
   ستفاده نمایید.
- خرید روز فروش: در صورتی که دانشجویان موفق به رزرو غذا طبق قوانین رزرو نشدهاند می توانند از ساعت ۱۱ تا ۱۴
   هر نیم ساعت یک بار و به تعداد پرس محدود نسبت به خرید روز فروش غذا اقدام نمایند.
- افزایش اعتبار: جهت رزرو غذا دانشجویان می بایست نسبت به افزایش موجودی خود در سامانه تغذیه از این گزینه استفاده نمایند. لازم به ذکر است اعتبار منفی در نظر گرفته شده برای دانشجویان جهت استفاده در موارد ضروری و در دسترس نبودن سامانه های پرداخت می باشد.
- انتقال اعتبار: دانشجویانی که مبلغی بیش از استفاده خود افزایش اعتبار انجام داده اند می توانند از این گزینه جهت انتقال
   اعتبار خود به سایر دانشجویان استفاده نمایند.
- گزارش عملکرد: دانشجویان می توانند جهت مشاهده تراکنش ها، رزروها، انتقال اعتبار، دریافت غذای رزرو شده و ...
   از این گزینه استفاده نمایند.
- گزارش اعتبار فرستاده شده و دریافتی: دانشجویان می توانند از این دو گزینه جهت گزارش انتقال اعتبار خود استفاده نمایند.
- تغییر رمز دوم: این گزینه جهت تغییر رمز دوم در حالت عدم دریافت کارت می باشد و باتوجه به تحویل کارت های دانشجویی توسط آموزش، در حال حاضر قابل استفاده نمی باشد.
- قفل نمودن کارت: در صورتی که کارت دانشجویی دانشجو مفقود شده باشد دانشجو می تواند جهت جلو گیری از سوءاستفاده و دریافت غذا نسبت به فعال سازی این گزینه اقدام نماید. لازم به ذکر است جهت استفاده مجدد از کارت حتماً می بایست به اداره امور تغذیه، کارشناس فاوا مراجعه نمایند.
- دریافت کد فراهوشی: دانشجویانی که برای روز جاری غذا رزرو نموده اند در صورتی که کارت دانشجویی خود را فراموش کرده اند می توانند از این گزینه استفاده نمایند. لازم به ذکر است تعداد استفاده از کدفراموشی محدود بوده و پس از تعداد مشخص شده هزینه آن محاسبه و از حساب تغذیه کسر خواهد گردید.

## افزایش اعتبار حساب کاربری 🛠

دانشجویان می بایست در ابتدا پس از ورود به حساب کاربری خود از منوی «سامانه تغذیه»، بر روی گزینه «افزایش اعتبار» کلیک نموده و در صفحه افزایش اعتبار باتوجه به نیاز خود از طریق گزینه انتخاب مبلغ، مبلغ مورد نظر خود را انتخاب و بر روی پرداخت کلیک نموده و سپس بر روی دکمه انتقال به صفحه پرداخت کلیک نمایند که در این صورت به صفحه پرداخت بانکی انتقال یافته و پس از وارد نمودن اطلاعات کارت بانکی خود و تکمیل فرایند خرید مجدداً به سامانه تغذیه منتقل و موجودی حساب کاربری ایشان افزایش خواهد یافت. لازم به ذکر است تمام مبالغ نمایش داده شده به ریالی می باشد.

|           |                     |               |                         | · · · · · · · · · · · · · · · · · · ·                                                     |
|-----------|---------------------|---------------|-------------------------|-------------------------------------------------------------------------------------------|
|           |                     |               |                         | اعتبار شما ۲۵۶۶۵۰ ریال                                                                    |
|           | Arran               | Yessee        | lanar                   | <b>افزایش اعتبار</b><br>• راهنما<br>از مبالغ زیر یکی را انتخاب کرده و ادامه دهید<br>مدعده |
| ريال      | Western.            | Logice.       | 100,000                 | میلغ دلخواه (حداق ۱۰۰۰)                                                                   |
|           | فت                  | پردا          |                         |                                                                                           |
|           |                     |               |                         |                                                                                           |
|           |                     |               |                         |                                                                                           |
|           |                     |               |                         |                                                                                           |
|           |                     |               |                         | روش پرداخت<br>ورش نیرداخت<br>دانشگه مید                                                   |
|           | a good              | an a than     |                         |                                                                                           |
| FoY/oF/1A |                     | رهگیری پرداخت | درگاه پرداخت فرم پرداخت | 😑 🝈 دانشگاه صنعتی شریف                                                                    |
|           | ونت دانشجویی        | معا           | اخت                     | درگاه پرد                                                                                 |
|           | ت تغذيه             | کار           |                         | بابت                                                                                      |
|           |                     |               | نشجويي                  | شماره دا                                                                                  |
|           | ،«۵ ریال<br>دینه دی | PA            |                         | مبلغ                                                                                      |
|           | 07 Y 07 11A         | ، ت<br>م      |                         | نام                                                                                       |
|           | دي                  | اس            | دگى                     | نام خانوا                                                                                 |
|           | اطلاعات و پردافت    | انصراف        |                         |                                                                                           |

| eh pardakht mëllot                                                                                             | پرداخت اینترنتی به پرداخت ملت<br>www.Behpardekht.com | ترک با التروک بودافت کار                                                                                                    |
|----------------------------------------------------------------------------------------------------|------------------------------------------------------|----------------------------------------------------------------------------------------------------|
| اطلاعات پذیرنده                                                                                                | زمان باقی مانده : 04:49 زمان باقی مانده :            | اطلاعات كارت                                                                                                    |
|                                                                                                    | ماه سال                                              | شماره کارت<br>شماره کارت ۱۵ رقبی درچ شده روی کارت را وارد نمایید<br>شماره شناسایی دوم (CVV2)<br>نماره 3 با 4 رقبی درچ شده روی کارت را وارد نمایید<br>تاریخ انقضای کارت |
| نام پذیرنده : <b>دانشگاه صنعتي شریف</b><br>شماره پذیرنده: 80002561<br>شماره ترمینال: 80011334<br>آدرس وب سایت: | C 65505                                              | ایریغ انتفاعی کارت را وارد کنید<br>کد امنیتی<br>هنا کد امنیتی داخل کادر را وارد نمایید<br>ر <b>مز اینترنتی کارت</b><br>مراینترنتی را وارد نمایید<br>میمیل              |
| مبلغ قابل پرداخت : <b>50,000 ريال</b>                                                                          | پرداخت انصراف                                        | طغا ایمیل معتبر وارد کنید (اختیاری)                                                                                                    |
|                                                                                                    |                                                      | راهنمای استفاده از رمز پویا                                                                                                    |

### ا نحوه رزرو غذا

در حساب کاربری، دانشجو از منوی «سامانه تغذیه» گزینه «رزرو غذا» را انتخاب نموده و پس از نمایش برنامه غذایی نسبت به انتخاب **سلف**، وعده و هفتهی مورد نظر مطابق قوانین مهلت رزرو، با کلیک بر روی باکس □ و تغییر به ا∑ا، لغو رزرو با کلیک برروی باکس ⊠ و تغییر به □ و کلیک بر روی دکمه قیب ، نسبت به رزرو و یا لغو رزرو غذا اقدام نماید. لازم به ذکر است پس از پایان مهلت رزرو غذا آیکن فروش غذا در صف انتظار جهت خرید و یا فروش غذا با نماد آیس فعال می گردد. در هنگام انجام عملیات یا مشاهده وضعیت وعده غذایی و مشاهده قیمت هرغذا، با حرکت نشانگر ماوس روی نمادها راهنمایی لازم را دریافت خواهید نمود. همچنین با کلیک بر روی دکمه مشاهده وضعیت رزروها و انتخاب هفته مورد نظر، دانشجو می تواند از رزرو غذای خود در محل های انتخابی اطمینان حاصل نماید.

تعرفه غذاها طبق قوانین صندوق رفاه دانشجویان و با حرکت نشانگر ماوس بر روی هر غذا در برنامه غذایی برای هر نوع دانشجو (عادی، مهمان و سنوات تمام) مشخص شده است. دانشجویان غیرساکن در سراها فقط در «سلف مرکزی» امکان رزرو و دریافت غذا در وعده ناهار دارند. دانشجویان ساکن میتوانند از قسمت سلف، سرای مدنظر خود را برای دریافت وعده شام ایام هفته انتخاب و رزرو غذا را انجام دهند. دقت نمایید که رزرو وعده شام برای هر سرایی که انجام شود، دریافت غذا هم فقط از همان سرا امکان پذیر خواهد بود. همچنین رزرو غذا از چند روز مانده به روز توزیع وعده غذایی مطابق قوانین مهلت رزرو بسته می شود و لازم است در زمان مناسب رزرو غذا صورت پذیرد. جدول رزرو به صورت هفتگی نمایش داده می شود و با استفاده از دکمه های ایک هفته جاری به می توانید بین هفته ها جابه جا شوید. وعده یا وعده های غذایی در دسترس شما در این قسمت نمایش داده می شوند.

ا قوانین و مقررات رزرو

۱- دانشجویان گرامی جهت رزرو و کنسل کردن وعدههای ناهار و شام هفته آتی تا ساعت ۸:۰۰ روز پنجشنبه هفته قبلی و برای روزهای (سهشنبه، چهارشنبه و پنجشنبه هفته جاری) تا ساعت ۱۴:۰۰ روز یکشنبه همان هفته مهلت دارند.

۲. درخواست رزرو با تأخیر و انصراف از غذای رزرو شده (صف انتظار) به محض اتمام زمان رزرو فعال و تا ساعت ۱۳:۰۰ همان روز فعال میباشد.

۳. به هنگام توزیع هر وعده ناهار، تعدادی غذا تحت عنوان روزفروش در بازههای زمانی هر ۳۰ دقیقه از ساعت ۱۱:۰۰ الی ۱۳:۳۰ (به استثناء ساعات ۱۲:۰۰ و ۱۲:۳۰ به عنوان زمانهای اوج مراجعه به سالن) به تعداد محدود و خودکار جهت رزرو در سامانه (قسمت خرید روزفروش غذا) فعال خواهد شد و پس از پایان تعداد هر بازه، کادر مربوط به روزفروش پنهان و رأس ساعت بازه بعدی نمایش داده خواهد شد.

۴. روزفروش وعده شام کلیه ایام هفته و ناهار روز پنجشنبه در خوابگاهها از ابتدای ساعت توزیع غذا به تعداد محدود فعال و دانشجویان می توانند پس از پایان زمان توزیع وعده شام از طرح فروش غذای مازاد و از طریق پرداخت با پوز بانکی با مبلغ مصوب استفاده نمایند.

۵. به دلیل ایجاد صف و طولانی شدن مدت فرایند تحویل غذا، دانشجویان برای استفاده از کد فراموشی در طول یک ترم محدودیت داشته و صرفاً تحویل غذا با کارت دانشجویی امکان پذیر میباشد. از قرار دادن کد فراموشی خود به دیگران اکیداً خودداری فرمایید.

 شادمان، آزادی، شهید حیدرتاش و ولیعصر روزهای شنبه تا چهارشنبه در شش ماهه دوم سال از ساعت ۱۹:۰۰ الی ۲۰:۰۰ و در سه ماهه اول سال از ساعت ۱۹:۳۰ الی ۲۰:۰۰ و در روزهای پنج شنبه (در طول سال تحصیلی) وعده ناهار و شام از ساعت ۱۳:۰۰ الی ۱۴:۰۰ و در ایام ماه مبارک رمضان، وعده سحر در کلیه خوابگاهها از ساعت ۲۰:۰۰ الی ۳:۳۰ و وعده افطار از ساعت ۱۹:۰۰ الی ۲۰:۳۰ در اتاق توزیع غذای هر خوابگاه ارایه می گردد.

۷. افزایش اعتبار فقط از طریق کارت بانکی و شبکه شتاب امکان پذیر می باشد.
 ۸ فعال شدن گزینه رزرو وعده شام و استفاده از غرفه صبحانه منوط به ثبت نام در سامانه اسکان و تخصیص خوابگاه به دانشجو می باشد.

۹. یک دانشجو در هر وعده غذایی فقط یک نوع غذا میتواند رزرو و دریافت نماید. ۱۰. امکان دریافت اقلام غرفه صبحانه فقط از طریق کارت دانشجویی امکان پذیر بوده و امکان استفاده از کد

فراموشي مقدور نميباشد.

۱۱. زمان شروع به کار غرفه صبحانه جهت تحویل اقلام به دانشجویان صبحها از ساعت ۱۱:۰۰ تا ۱۴:۰۰ و عصرها از ساعت ۱۵:۰۰ تا ۱۷:۰۰ به جزء پنجشنبهها و ایام تعطیل میباشد. لازم به ذکر است جهت دریافت اقلام صبحانه دانشجویان طبق جدول ذیل به غرفه صبحانه مراجعه نمایند.

| زمان تحويل               | گروه کاربری          |
|--------------------------|----------------------|
| شنبه – دوشنبه – چهارشنبه | كارشناسى             |
| يكشنبه - سه شنبه         | کارشناسیارشد و دکتری |

# ا قوانین و مقررات توزیع

| توزيع  | زمان پایان  | توزيع | زمان شروع   | وعده    | جنسيت           | نام سالن غذاخوری                 | رديف |
|--------|-------------|-------|-------------|---------|-----------------|----------------------------------|------|
|        |             |       |             | ناهار   | مرد             | البرز ۱                          | ١    |
|        | 17:40       |       | 11:••       | ناهار   | مرد             | البرز٢                           | ۲    |
|        |             |       |             | ناهار   | زن              | ياس                              | ٣    |
|        | 17:40       |       | ۱۲:۰۰       | ناهار   | مرد/زن          | دنا (سلف آزاد)                   | ۴    |
|        | 17:40       |       | ۱۲:۰۰       | ناهار   | مرد/زن          | لاله (سلف آزاد)                  | ۵    |
| ¥      | شش ماهه دوم | ١٨٠٣. | شش ماهه     |         |                 | سراهای طرشت ۳، طرشت ۲،           |      |
| ,      | سال         | 17.1  | دوم سال     | ما ٿ    | ::/ <b>&gt;</b> | شهید احمدی روشن، شهید            | ç    |
| ۲      | سه ماهه اول | 19    | سه ماهه اول | سام     | مرد رن          | شوريده و مصلي نژاد               |      |
| , ., . | سال         | ,     | سال         |         |                 | (شنبه تا چهارشنبه)               |      |
|        |             |       |             |         |                 | سراهای طرشت ۳، طرشت ۲،           |      |
| 14:00  | سال تحصيلي  | 17:30 | سال تحصيلي  | ناھار / | مرد/زن          | شهید احمدی روشن، شهید            | v    |
|        |             |       |             | شام     |                 | شوریده و مصلی نژاد               |      |
|        |             |       |             |         |                 | (پنج شنبهها)                     |      |
| ۲۰:۰۰  | شش ماهه دوم | 19:00 | شش ماهه     |         |                 | سراهای شهید وزوایی، شادمان،<br>ب |      |
|        | سال         |       | دوم سال     | شام     | مرد/زن          | آزادی، شهید حیدرتاش و            | ٨    |
| ۲۰:۳۰  | سه ماهه اول | 19:30 | سه ماهه اول | ,       |                 | وليعصر                           |      |
|        | سال         |       | سال         |         |                 | (شنبه تا چهارشنبه)               |      |
|        |             |       |             | ناھار / |                 | سراهای شهید وزوایی، شادمان،      |      |
| 14:00  | سال تحصيلي  | 14:•• | سال تحصيلي  | شام     | مر د /ز ن       | آزادی، شهید حیدر تاش و ولیعصر    | ٩    |
|        |             |       |             | `       |                 | (پنج شنبهها)                     |      |
|        | • ٣:٣•      |       | • *:• •     | سحر     | مر د /ز ن       | سراهای مجردی                     | ۱.   |
|        | ۲۰:۳۰       |       | 19:         | افطار   |                 | (ماہ مبارک رمضان)                |      |

۱- زمانهای توزیع غذا جهت استفاده دانشجویان از سالنهای غذاخوری به شرح جدول ذیل میباشد:

#### غرفه صبحانه

با پیش فرض سکونت دانشجو در سراها، دانشجو می تواند جهت دریافت اقلام صبحانه اقدام نماید. دانشجو باید قبل از مراجعه به غرفه صبحانه نسبت به افزایش اعتبار خود در سامانه تغذیه اقدام کند و قبل از اتمام بازه زمانی تعریف شده با مراجعه به غرفه صبحانه واقع در طبقه سوم ساختمان اداره امور تغذیه (مجموعه خدمات رفاهی)، نسبت به انتخاب اقلام مورد نظر خود اقدام و پس از نمایش کارت دانشجویی به دستگاه تحویل صبحانه، اقلام صبحانه انتخاب شده خود را دریافت نماید.

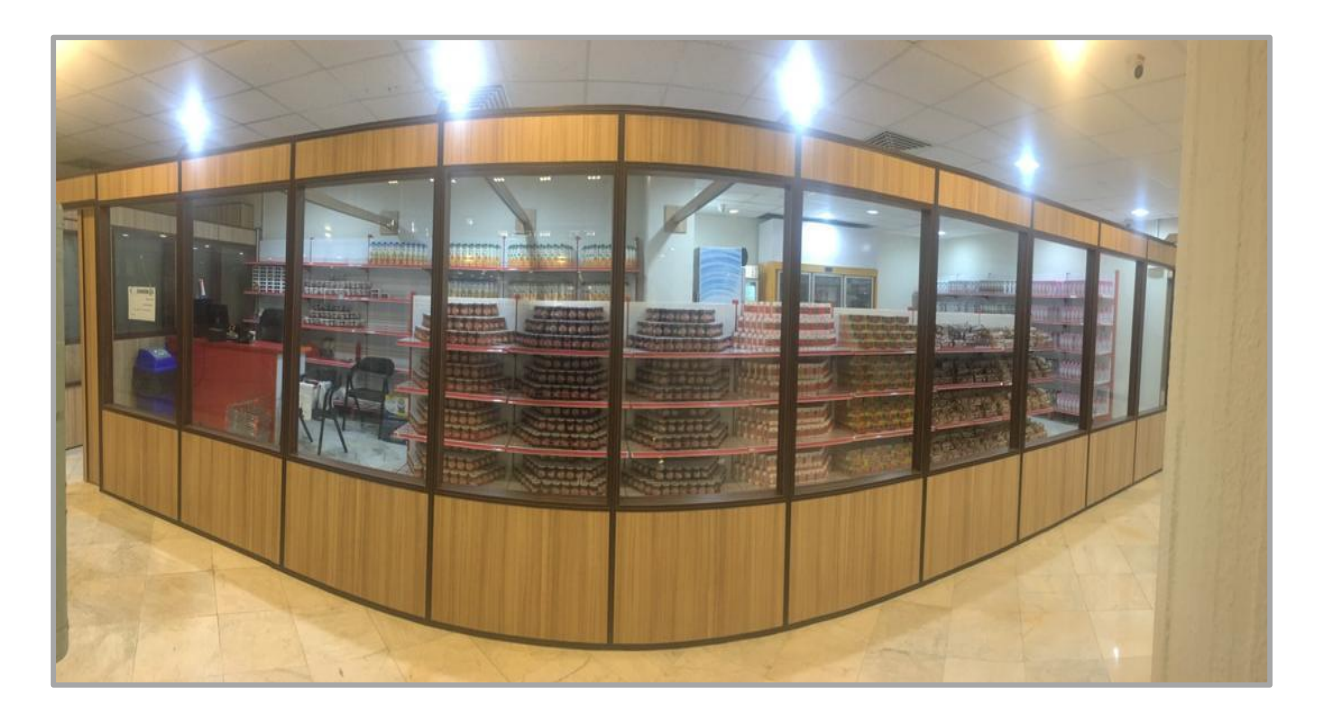

## الله نحوه دريافت غذا و اقلام صبحانه

دریافت غذا

 دانشجویان پس از رزرو غذا به سالن غذاخوری انتخاب شده مراجعه نموده و باتوجه به راهنمای توزیع غذای هرخط در درب ورودی هر سالن و با در دست داشتن کارت دانشجویی، به خط توزیع غذای مورد نظر مراجعه و پس از نمایش کارت به قسمت کارت خوان دستگاه تحویل غذا و یا وارد نمودن کد فراموشی، غذای خود را دریافت مینمایند.

## دريافت صبحانه

 دانشجو باید قبل از اتمام بازه زمانی تعریف شده با مراجعه به غرفه صبحانه واقع در دانشگاه، اداره امور تغذیه، طبقه سوم، مجموعه خدمات رفاهی، نسبت به انتخاب اقلام مورد نیاز تا سقف مبلغ یارانه تخصیص داده شده طبق قوانین صندوق رفاه دانشجویان اقدام و پس از نمایش کارت دانشجویی به دستگاه تحویل صبحانه، اقلام صبحانه انتخاب شده خود را دریافت نماید. لازم به ذکر است به موارد زیر توجه فرمایید: ۱- قبل از مراجعه به غرفه صبحانه حتماً به اندازه مورد نیاز جهت انتخاب اقلام صبحانه افزایش اعتبار انجام دهید.

- ۲- امکان انتخاب کمتر و یا بیشتر از مبلغ یارانه نیز برای دانشجویان امکان پذیر می باشد و دانشجویانی
   که بیش از مبلغ یارانه اقدام به انتخاب اقلام صبحانه نمایند مبلغ اضافی از حساب کاربری تغذیه ایشان
   کسر خواهد شد.
- محل توزیع غذای دانشجویان پسر در سالن طبقه هم کف (البرز۱) و سالن نیم طبقه (البرز۲)، محل توزیع غذای دانشجویان دختر در سالن طبقه اول (یاس) و غرفه صبحانه در طبقه سوم (مجموعه خدمات رفاهی) قرار دارد.

# ا کد فراموشی

کد فراموشی راه کاری است جهت رفاه دانشجویانی که به هر دلیلی کارت دانشجویی خود را همراه ندارند، هر دانشجو در هر ترم تعداد محدودی می تواند از این امکان استفاده نماید. کد فراموشی مخصوص یک تاریخ و یک وعده غذایی و یک محل توزیع غذای مشخص است و کد استفاده شده، قابلیت استفاده دوباره را ندارد. ضمناً دریافت کد فراموشی **فقط در زمان توزیع آن وعده غذایی** امکان پذیر است.

در سامانه تغذیه با کلیک بر روی دکمه "دریافت کدفراموشی"، در صورتی که دانشجو در روز تحویل غذا در سلف انتخاب شده برای وعده غذایی مدنظر رزرو غذا داشته باشد، با فشردن دکمه مربوطه میتواند کد فراموشی خود را مشاهده و پس از ارایه به دستگاه تحویل غذا، غذای خود را دریافت نماید.

## ا گزارشات

#### 1-گزارش عملکرد

دانشجویان می توانند از طریق منوی «گزارشات سامانهها» و کلیک بر روی گزینه «گزارش عملکرد» غذاهای رزرو شده به همراه مبلغ کسر شده، افزایش اعتبار، خرید از غرفه صبحانه و دریافت غذا را مشاهده نمایند.

#### ۲- گزارش اعتبار فرستاده شده

دانشجویان می توانند از طریق منوی «گزارشات سامانهها» وکلیک بر روی گزینه «گزارش اعتبار فرستاده شده»، اعتبارهای فرستاده شده به دیگر دانشجویان را همراه با تاریخ و توضیحات مشاهده نمایند.

#### ۳- گزارش اعتبار دریافتی

دانشجویان می توانند از طریق منوی «گزارشات سامانهها» وکلیک بر روی گزینه «گزارش اعتبار دریافت شده»، اعتبارهای دریافت شده از دیگر دانشجویان را همراه با تاریخ و توضیحات مشاهده نمایند. **نرم افزار تحت وب سماد (Samad.app)** دانشجویان می توانند جهت استفاده از نرم افزار تحت وب سماد با ظاهری به روز و جدیدتر پس از اتصال به اینترنت به آدرس samad.app مراجعه نمایند و به تمامی امکانات توضیح داده شده در بالا دسترسی داشته باشند.

دانشجویان می توانند جهت ورود به پنل کاربری از قسمت نام دانشگاهها، دانشگاه صنعتی شریف را انتخاب نموده و در قسمت نام کاربری از شماره دانشجویی و در قسمت رمز عبور از شماره ملی استفاده نمایند.

|       | × |          | انتخاب دانشگ <mark>اه</mark>  | and the second           |
|-------|---|----------|-------------------------------|--------------------------|
| •     |   |          | دانشگاه تهران                 |                          |
|       |   |          | دانشگاه شهید بهشتی            |                          |
|       |   |          | دانشگاه بوعلی سینا            | ورود به سامانه مدیر      |
|       |   |          | دانشگاه شهید رجایی            | . 🕥 راهنمای ورود به سماد |
|       |   |          | دانشگاه صنعتی امیرکبیر        | دانشگاه صنعتی شریف       |
|       |   |          | دانشگاه صنعتی شریف            | یام کاربری               |
| A TT  |   | دین طوسی | دانشگاه صنعتی خواجه نصیرال    |                          |
|       |   |          | دانشگاه تبریز                 | رەز عىور                 |
|       |   | بر)      | دانشگاه تبریز (واحد اقماری اه | <sup>19</sup>            |
| 1.000 |   | يد)      | دانشگاه تبریز (واحد اقماری مر |                          |
|       |   | الله)    | دانشگاه تبریز (واحد اقماری می | ورود با احرازه           |
|       |   |          | دانشگاه صنعتی کرمانشاه        |                          |
|       |   |          |                               |                          |

| د به نسخه قدیمی                  | 9.9                                 |                                                  |                                                          | سماد کا المرونی المرونی المالمرونی المرونی المرونی المرونی المرونی المرونی المرونی المرونی المرونی المرونی المرونی المرونی المرونی المرونی المرونی المرونی المرونی المرونی المرونی المرونی المرونی المرونی المرونی المرونی المرونی المرونی المرونی المرونی المرونی ال |
|----------------------------------|-------------------------------------|--------------------------------------------------|----------------------------------------------------------|----------------------------------------------------------------------------------------------------|
| نبار شما ۲۵٬۶۶۵ تومان 🕂          | iel 💽                               |                                                  |                                                          | تغذيه                                                                                                    |
| مم گروهی<br>قال کارت<br>قال کارت | تغییر رمز دوم<br>آل<br>رستوران آزاد | روز فروش<br>روز فروش<br>قرارش عملکرد             | نزرو غذا<br>بزیرو غذا<br>بریوها<br>وضعیت رزروها          | شما امروز غذای رز رو شدهای ندارید!                                                                                                    |
| پردافت                           | مرورگر منتقل شده و پس               | اخت، به صفحه پرداخت در ه<br>اپلیکیشن بازمیگردید. | افزایش اعتبار<br>با فشردن دکمه برد<br>از انجام تراکنش به | اطلاعيه                                                                                                    |
|                                  |                                     |                                                  |                                                          | اطلاعیهای توسط دانشگاه ثبت نشده است.                                                                                                    |
| دانشگاه صنعتی شریف               |                                     |                                                  |                                                          | داده کاوان اندیشه برتر                                                                                                    |